MegaTron Quick Steps

## Using a Notepad to Define a 4-20 mA Output

The source for a 4-20mA output can be one of the Notepad entries on a MegaTron controller. This allows manually entered user data at the controller or via WebAdvantage to determine what the mA output is. To set this up, use the following steps:

**Advantage** 

Controls

- Go to the Customize menu and select a Notepad to use and give it a custom Name. Set the Number range and desired Units of measure.
- 2. Select the note Alarms and set the Hi Value and Lo Value to establish the range of the mA output desired. *Example*: If the mA output is going to a pump and used to set the pump speed from 0-100% using the XX.XX number range, a Hi alarm or 99.99 and Lo alarm and 00.00 will allow you to enter a value of 25 to have the mA output or pump speed at 25%.
- 3. Go to the **mA menu** and select **mA Out Settings** and the desired **Output**. The **Signal Source** for the output will need to be the Notepad that has been set up for this use. Define the **4mA Value** to be at 00.00 and the **20 mA Value** to be at 99.99.

Note: mA Out Settings are in the Setpoint menu on XS units.

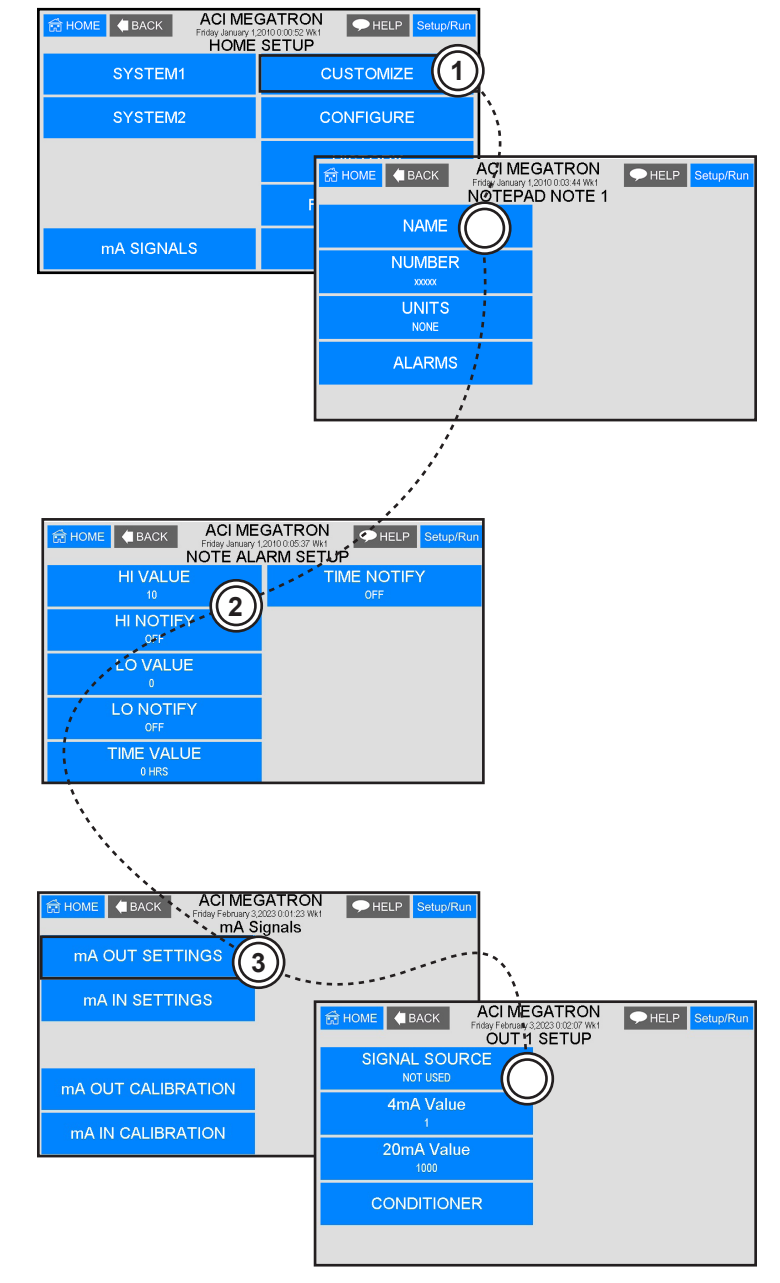

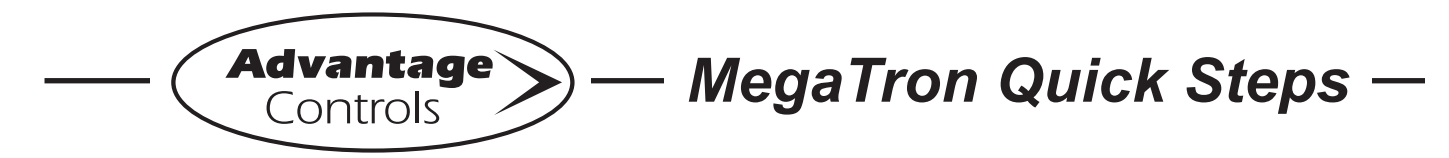

## Using a Notepad to Define a 4-20 mA Output

- With the Notepad and Output set up, go back to the Home menu and select the History sub-menu. Select the System card the Notepad is on, then select Notepad.
- 5. Select the defined Notepad and enter a value. With the example of 00.00 for Lo Alarm and 99.99 for Hi Alarm, an entry of 25 would have the mA output at 25%.

5a. A new Notepad history can also be entered via WebAdvantage. When logged into the desired system of a unit, select Notepad, then select the defined notepad and enter the desired value for the mA output.

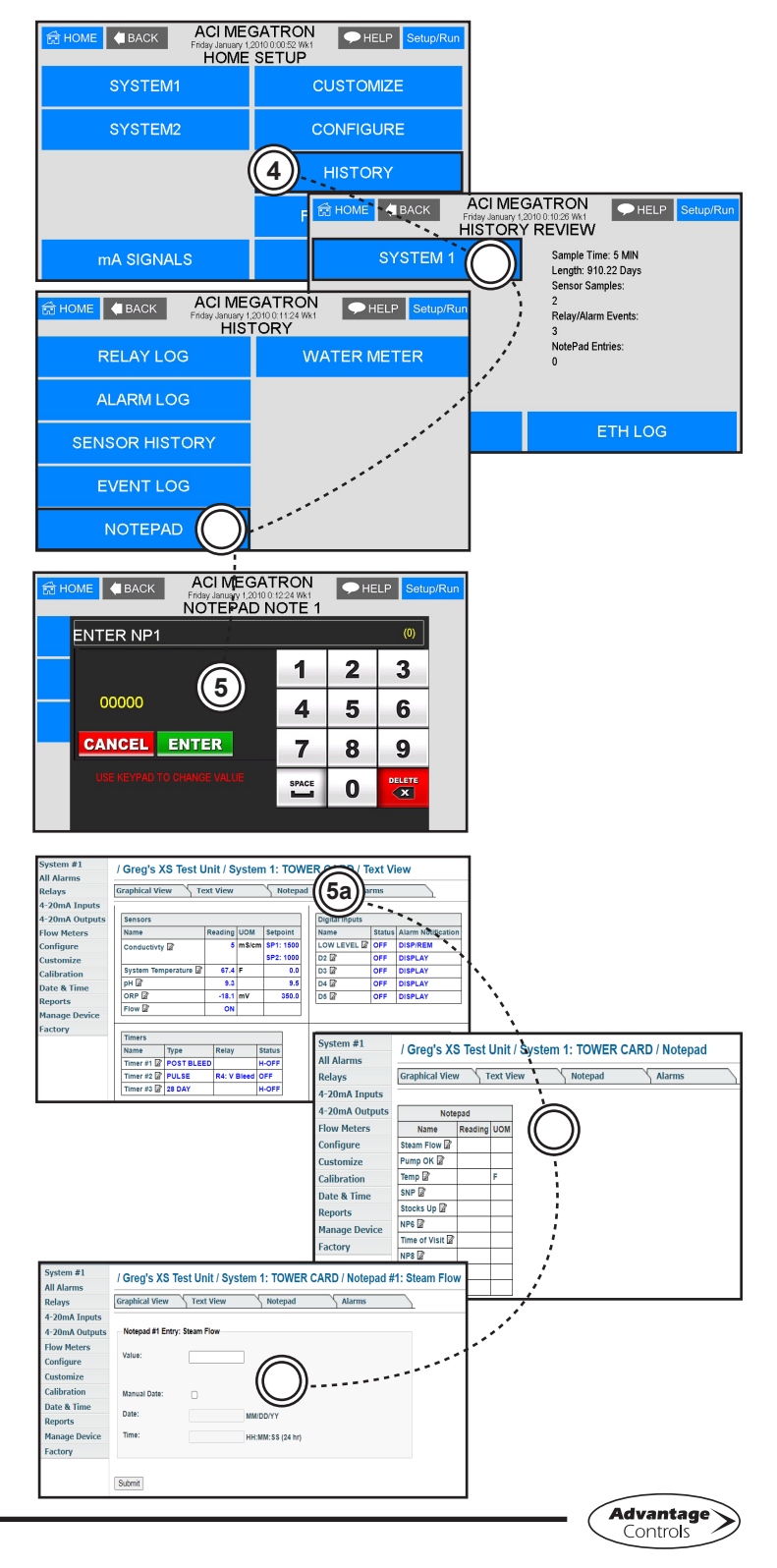